各位 2017 届毕业生:

如果你是在国内升学\专升本、读研的(非全日制读研的、出国读书的、去 香港、澳门、台湾读书的,以下内容与你无关,请不要填写),那么你需要在广 东省大学生就业在线对你的就业方案进行填报,具体流程是: 1.登录网址: http://www.gradjob.com.cn,点击学生服务;

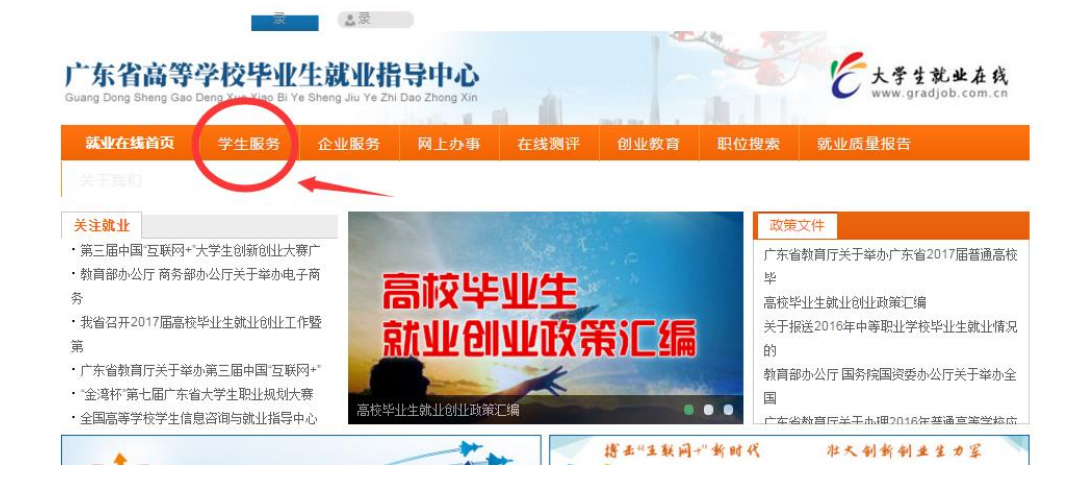

2.选择"省内毕业生激活会员",填写信息激活,激活后返回登录界面登录;

| 生就业在线   | 网站首页 | 学生服务 | 企业服务       | 网上办事       | 职位搜索 | 就业资讯                    | 测评培训                           |
|---------|------|------|------------|------------|------|-------------------------|--------------------------------|
|         | 学生诚( | 言简历  | Are<br>rea | You<br>dy? | )    | 学生音R<br>用户名: ]]<br>密 码: | <b>古中心</b> 找回密码<br>引户名<br>学生登录 |
| 坦立应砷成功态 |      |      |            |            |      | 注册成为学生会员                |                                |
| 正同应     |      |      |            |            |      | 省内毕业生激活会员               |                                |

3.登录后,在毕业生专用那里选择"升学申请";

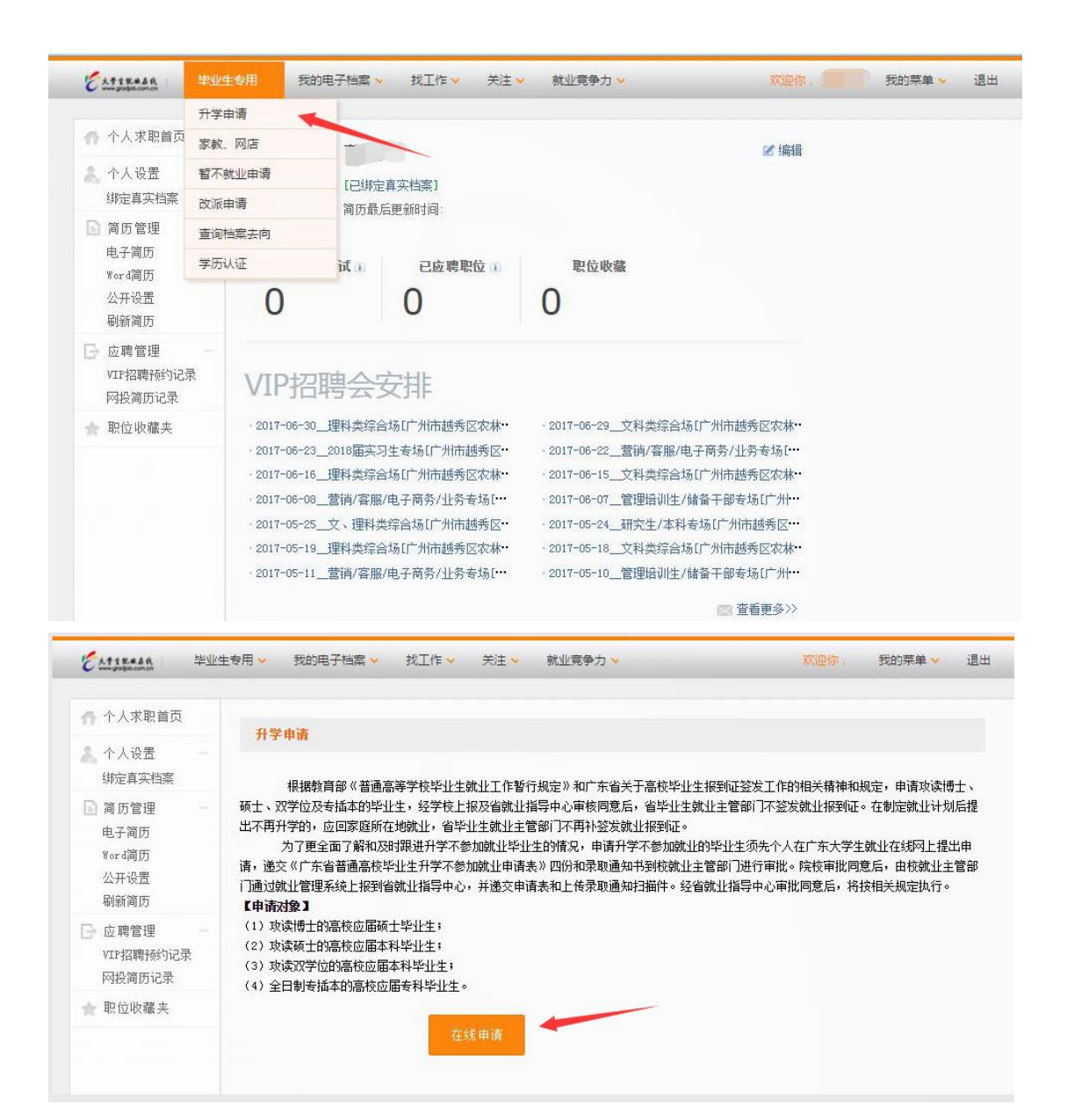

4.填写全部信息后点击提交申请既可,注意,升学学校那里请详细填写院系, 联系电话那里请加上区号,联系人尽量写自己的导师、辅导员老师或者研招办 的老师。

| 个人求职首页                                   |                                   |                                              |          |
|------------------------------------------|-----------------------------------|----------------------------------------------|----------|
| ▲ 个人设置<br>(#字声文档案                        | 升学申请                              |                                              |          |
| 绑定具头相楽<br>简历管理<br>电子简历<br>Word简历<br>公开设置 | 申 请 人:<br>身份证号:<br>院校名称:<br>专业名称: | 4<br>华南农业大学<br>法学                            |          |
| 刷新简历<br>应聘管理<br>VIP招聘预约记录<br>网投简历记录      | 学 历:<br>毕业年份:<br>联系电话:            | 本科生<br>2017<br>*                             |          |
| ▶ 职位收藏夹                                  | 家庭联系电话:<br>紧急联系人:<br>紧急联系人电话:     | 7. *<br>7. *<br>1892 *                       |          |
|                                          | 家庭地址:<br>申请项目:<br>升学学校:           | 广东省茂名市 * * * * * * * * * * * * * * * * * * * |          |
|                                          | 院校所属地区:<br>升学专业:<br>升学或系》。        | 广东省广州市海珠区 √ 输入关键字并<br>法学 * □ 双学位             | f选中具体地区。 |
|                                          | ∏                                 | 02084( *                                     |          |